# **How to Register for Classes**

with MyNorthwoodTech Search

Follow the steps to access and utilize the Enrollment Shopping Cart.

#### **Step 1** Visit witc.edu, and go to **MyNorthwoodTech** located at the top of the screen.

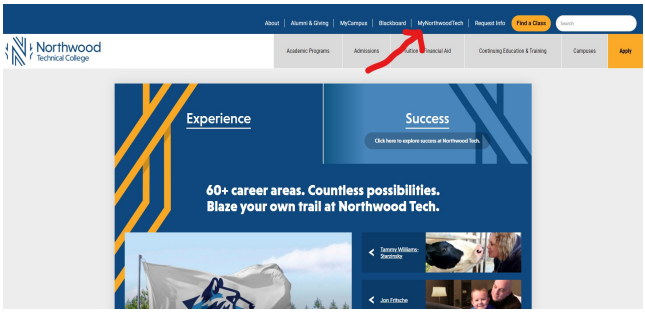

Step 2

If you are a first-time user, select the **Sign On Assistance** tile, fill out the information and create a password. If you have already created a password, please proceed to the **Sign In** tile.

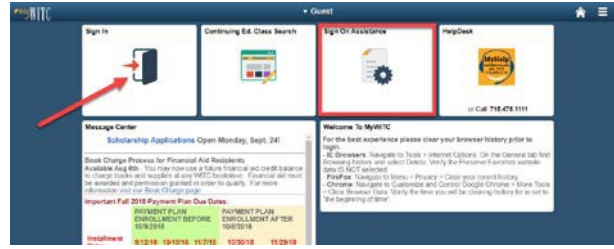

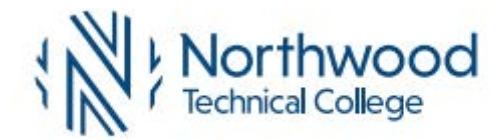

## Step 3

Using your student ID and the password you have created, sign into your Student Center.

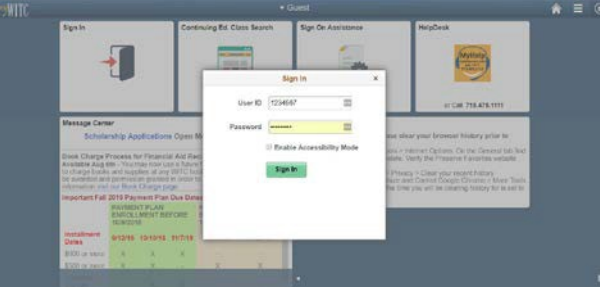

Step 4 Select the Student Center tile.

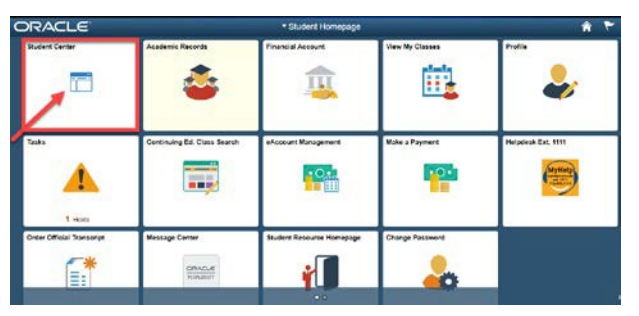

### **Step 5** Select the **Search**

| * Academics                         |                  |                 |                                                  | Search by Classes              |
|-------------------------------------|------------------|-----------------|--------------------------------------------------|--------------------------------|
| Search                              | Doodinee         | 💭 URL           | Credebook                                        |                                |
| Plan<br>My Academics                | This Week        | 's Schedule     |                                                  | Continuing Ed ClassFinder      |
| other academic                      | * >>             | C.0355          | MoTrAVeTHEr                                      | ▼ Holds                        |
|                                     | LAD (05906       | F 10103146-V102 | 7.00AM - 7.30AM<br>ONLINE                        | Do Not Send Bill               |
|                                     |                  |                 | Weekly Schedulic p<br>Enrollment Shopping Cerl p | Details p                      |
| • Finances                          |                  |                 |                                                  | To Do List                     |
| My Account                          |                  |                 | Neke a Payment p                                 | No to Do's                     |
| ccount Ingury<br>Account Management |                  |                 |                                                  | The Enrolmont Dates            |
| Inancial Aid                        |                  |                 |                                                  | Open Errolmant Dates           |
| ev Financial Ald                    |                  |                 |                                                  |                                |
| cceperDecline Awards                |                  |                 |                                                  | * Advisor                      |
| ew Student Permitsions              |                  |                 |                                                  | Program Advisor                |
|                                     |                  |                 |                                                  | None Assigned                  |
| other financial                     | • <sup>(0)</sup> |                 |                                                  | The start Deservation          |
|                                     |                  |                 |                                                  | · Student Resources            |
| Personal Information                |                  |                 |                                                  | UW Transfer Information System |

## Step 6

Make sure to change the term to the upcoming term you are registering for The second arrow indicates where you can put the catalog number to search for the class

The third arrow indicates where you can put the name of the

class to use in a search

| Search Plan Enroll My Acader                  | nics                              |                                       |
|-----------------------------------------------|-----------------------------------|---------------------------------------|
| Search for Classes   Browse Course Cata       | log                               |                                       |
| Search for Classes                            |                                   |                                       |
| Enter Search Criteria                         |                                   |                                       |
| earch for Classes                             |                                   |                                       |
| Institution                                   | WI Indianhead Tech College        |                                       |
| Term                                          | Fall 2019                         | •                                     |
| Select at least 2 search criteria. Select Sea | arch to view your search results. |                                       |
|                                               |                                   |                                       |
| ⇔Class Search                                 |                                   |                                       |
| Catalon Nhr                                   | contains                          |                                       |
| Course Career                                 | Undergraduate                     | , — —                                 |
|                                               | Show Open Classes Only            |                                       |
| VAdditional Search Criteria                   |                                   |                                       |
| Meeting Start Time                            | greater than or equal to          | *                                     |
| Meeting End Time                              | less than or equal to             | ¥                                     |
| Days of Week                                  | include only these days           | *                                     |
|                                               | Mon Tues Wed                      | 🗌 Thurs 🔛 Fri 🔲 Sat 📃 Sun             |
| Instructor Last Name                          | begins with                       |                                       |
| Class Nbr (5 digits)                          | 2                                 |                                       |
| Course Keyword                                |                                   | · · · · · · · · · · · · · · · · · · · |
| Session                                       |                                   | 7                                     |
| Mode of Instruction                           |                                   | *                                     |
| Campus                                        |                                   | T                                     |
| Location                                      |                                   | ¥                                     |
|                                               |                                   |                                       |

# NorthwoodTech.edu • 800.243.9482

# **How to Register for Classes**

## with MyNorthwoodTech Search

## Step 7

All available classes will show. Make sure you select the right campus and type of class that will best fit your schedule.

A=Ashland Campus, N=New Richmond Campus, R=Rice Lake Campus, S=Superior Campus, V=Online

ITV courses can indicate the class be at one campus, but the room might show at multiple campuses.

The first section on the left shows which campus the course is at, the second section shows which room number on which campus the course is taking place. Remember, if it's ITV the two highlighted spots might not reflect the campus

|       |                     |                                |                                      | 0                      | Open                         | Closed | 🔥 Wait List |
|-------|---------------------|--------------------------------|--------------------------------------|------------------------|------------------------------|--------|-------------|
|       |                     |                                | New Se                               | arch                   | Modify Searc                 | h      |             |
| 0 cla | as section()        | s) found                       |                                      |                        |                              |        |             |
| - 50  | DOSCIEN 10          | 809198 - Introduct             | ion to Psycholo                      | gy                     |                              |        |             |
| Class | Section             | Days & Times                   | Room                                 | Instructor             | Meeting Dates                | Status |             |
| 22961 | A501-LEC<br>Regular | Fr 0.30AM -<br>11:20AM         | 203 Classroom<br>Ashland             | Connie Mohawk          | 01/24/2020 -<br>05/15/2020 - |        |             |
| Class | Section             | Days & Times                   | Room                                 | Instructor             | Meeting Dates                | Status |             |
| 22958 | N501-LEC<br>Regular | We 12:30PM -<br>3:20PM         | 1201 General<br>Classroom New<br>Ric | Julie Buckman          | 01/22/2020 -<br>05/13/2020   | •      |             |
| Class | Section             | Days & Times                   | Room                                 | Instructor             | Meeting Dates                | Status |             |
| 22956 | N502-LEC<br>Regular | Fr 8:30AM -<br>11:20AM         | 1210 Classroon<br>New Rich           | Julie Buckman          | 01/24/2020 -<br>05/15/2020   | •      |             |
| lass  | Section             | Days & Times                   | Room                                 | Instructor             | Meeting Dates                | Status |             |
| 2953  | R504-LEC<br>Regular | MoWe 3:30PM -<br>4.50PM        | 156 Classroom<br>Rice Lake           | Sally Dittloff         | 01/20/2020 -<br>05/13/2020   | •      |             |
| Class | Section             | Days & Times                   | Room                                 | Instructor             | Meeting Dates                | Status |             |
| 22954 | R505-LEC<br>Regular | MoWe 10:00AM<br>11:20AM        | 212 Classroom<br>Rice Lake           | Katrice Shuler         | 01/20/2020 -<br>05/13/2020   | •      |             |
| Class | Section             | Days & Times                   | Room                                 | Instructor             | Meeting Dates                | Status |             |
| 2955  | S502-LEC<br>Regular | We 8:30AM -<br>11:20AM         | 301 Computer<br>Lab Superior         | Mark Langenfeld        | 01/22/2020 -<br>05/13/2020   | ۲      |             |
| lass  | Section             | Days & Times                   | Room                                 | Instructor             | Meeting Dates                | Status |             |
| 22952 | V501-LEC<br>Regular | MoTuV/eThFr<br>7:00AM - 7:30AM | ONLINE                               | Sally Dittloff         | 01/20/2020 -<br>05/15/2020   | ٠      |             |
| lass  | Section             | Days & Times                   | Room                                 | Instructor             | Meeting Dates                | Status |             |
| 2959  | V502-LEC<br>Regular | MoTuWeThFr<br>7:00AM - 7:30AM  | ONLINE                               | Sally Dittloff         | 01/20/2020 -<br>05/15/2020   | ٠      |             |
| lass  | Section             | Days & Times                   | Room                                 | Instructor             | Meeting Dates                | Status |             |
| 2960  | V504-LEC<br>Regular | MoTuWeThFr<br>7:00AM - 7:30AM  | ONLINE                               | Vladimir<br>Kozubovsky | 01/20/2020 - 05/15/2020      | •      |             |
| Class | Section             | Days & Times                   | Room                                 | Instructor             | Meeting Dates                | Status |             |
| 2957  | V505-LEC<br>Regular | MoTuWeThFr<br>7:00AM - 7:30AM  | ONLINE                               | Sally Dittloff         | 01/20/2020 - 05/15/2020      | •      |             |

For questions, please contact your local Student Services office. Dial 800.243.9482 with the corresponding extension.

### Step 8

Follow the prompts to select the class and add it to your shopping cart

## Step 9

In the middle of the screen, click on the Shopping Cart Link. This will take you to your shopping cart and will allow you to finish enrolling in your classes

| Shopping Cart | Show All              |
|---------------|-----------------------|
| SOCSCIEN      | We 5:30PM - 8:20PM    |
| 10809198      | 122 ITV Lab Rice Lake |

## Step 10

Select the class by **clicking on the box next to the class, then click the green Enroll button**. Follow the prompts to finish enrolling.

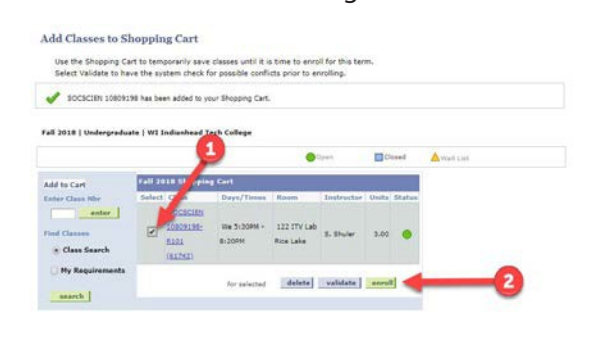

Ashland: 3188 New Richmond: 4145 Rice Lake: 5046 Superior: 6282

## Step 11 Click the Finish Enrolling button to complete your enrollment.

| anophing conv                              |                                                    |                                   | 1 2 3                         |                         |               |        |
|--------------------------------------------|----------------------------------------------------|-----------------------------------|-------------------------------|-------------------------|---------------|--------|
| 2. Confirm classes                         |                                                    |                                   |                               |                         |               |        |
| Select Finish Entr<br>adding these class   | alling to process your requipes, select Cancel.    | est for the classes listed. To ex | of without                    |                         |               |        |
| Fall 2018 / Undergrad                      | uate ( W1 Indianhead Tech                          | I College                         |                               |                         |               |        |
|                                            |                                                    | paq0                              | Closed                        | A Wait List             |               |        |
|                                            |                                                    |                                   |                               |                         |               |        |
| Class                                      | Description                                        | Days/Times                        | Room                          | Instructor              | Unita         | Status |
| Class<br>SOCSCIEN 10809198-R101<br>(51742) | Description<br>Intro to<br>Psychology<br>(Lecture) | Days/Times<br>We 5:30PM - 8:20PM  | Room<br>122 ITV Lab Rice Lake | Instructor<br>S. Shuler | Unita<br>3.00 | Status |

## **Step 12** Classes with a green checkmark have been successfully enrolled.

Classes with a yellow diamond are still in progress and have not been completed.

Classes with a red "X" have not been enrolled and an error has occurred. Review the potential problems by reading the error message listed on the screen. Go back to the shopping cart to make any adjustments.

| Search Plan t         | nroll My Academics      |                                 |               |              |
|-----------------------|-------------------------|---------------------------------|---------------|--------------|
| Shopping Cart   Court | se History              |                                 |               |              |
| ly Course History     |                         |                                 |               |              |
|                       | Select Display Option   | Sort resu                       | its by        | ۲            |
| Show                  | courses from My Planner | Th                              | en by<br>Sort |              |
|                       |                         |                                 |               |              |
| 🧭 Taken               | coTransferred           | <ul> <li>In Progress</li> </ul> |               |              |
| Course                | Description             | Term                            | Grade         | Units Status |
| -Vui ee               |                         |                                 |               |              |